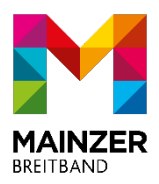

# Ihr Internetprodukt – Eingabe Ihrer Zugangsdaten Kurzanleitung

Die Einwahl zum Produkt (Mainzer Home) erfolgt über den PPPoE-Standard. Es kann jeder beliebige PPPoE-fähige Router verwendet werden.

Nachfolgend wird beschrieben, wie Sie an Ihren "Mainzer-Home"-Glasfaseranschluss eine FRITZ!Box 4040 in Betrieb nehmen können. Die Anleitung lässt sich analog auf weitere Router-Hersteller übertragen. Die Menüführung kann abweichen. Die Mainzer-Breitband GmbH kann beim Einrichten der FRITZ!Box keinen Support leisten. Bei Fragen zu weiteren Funktionen des Routers, wenden Sie sich bitte an den Hersteller.

#### Schritt 1:

Verbinden Sie Ihre FRITZ!Box über das mitgelieferte Netzteil mit Strom. Stecken Sie das mitgelieferte Netzwerkkabel in die WAN-Buchse (blauer Port) der FRITZ!Box und das andere Ende des Kabels in das Mainzer Breitband-Abschlussgerät (Fibertwist).

Verbinden Sie die FRITZ!Box an einem der 4 LAN-Ports (gelbe Ports) mit einem weiteren Netzwerkkabel mit der Netzwerkschnittstelle Ihres PCs oder verbinden Sie sich mit einem Mobilgerät über WLAN. Die WLAN-Zugangsdaten befinden sich auf der Rückseite des Gerätes.

#### Schritt 2:

Stellen Sie bitte sicher, dass Sie Ihre PPPoE-Zugangsdaten zur Hand haben, die Sie in einem separaten Schreiben erhalten haben. Starten Sie Ihren Internet-Browser (z. B. Google Chrome) und tippen Sie in die Adresszeile: fritz.box bzw. 192.168.178.1

#### Schritt 3:

Wählen Sie Ihre Sprache aus und klicken Sie auf [OK].

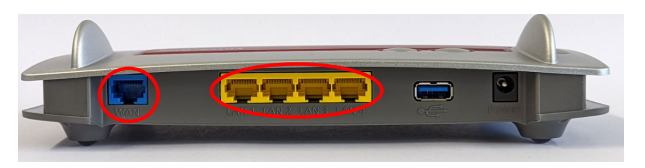

| Willkommen bei Ihrer FRITZ!Box     |    |
|------------------------------------|----|
| Please select your language.       |    |
| Bitte wählen Sie Ihre Sprache aus. |    |
| Deutsch                            |    |
| ○ English                          |    |
| ○ Español                          |    |
| ○ Français                         |    |
| ○ Italiano                         |    |
| O Polski                           |    |
|                                    |    |
|                                    | ОК |

### Schritt 4:

Melden Sie sich mit dem FRITZ!Box Kennwort an. Die Zugangsdaten des Routers finden Sie auf der Rückseite des Gerätes.

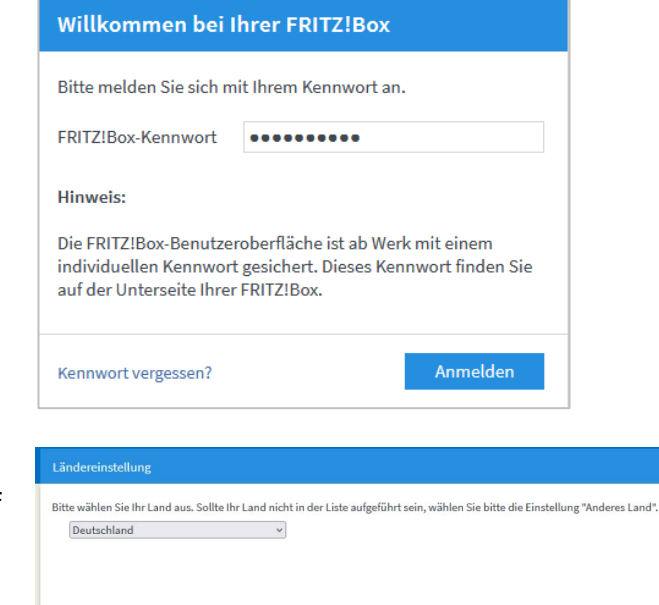

## Schritt 5:

Wählen Sie Ihr Land aus und klicken anschließend auf [Weiter].

#### Schritt 6:

Wählen Sie über den Haken aus, ob Diagnose- und Wartung geteilt werden sollen und klicken anschließend auf [OK].

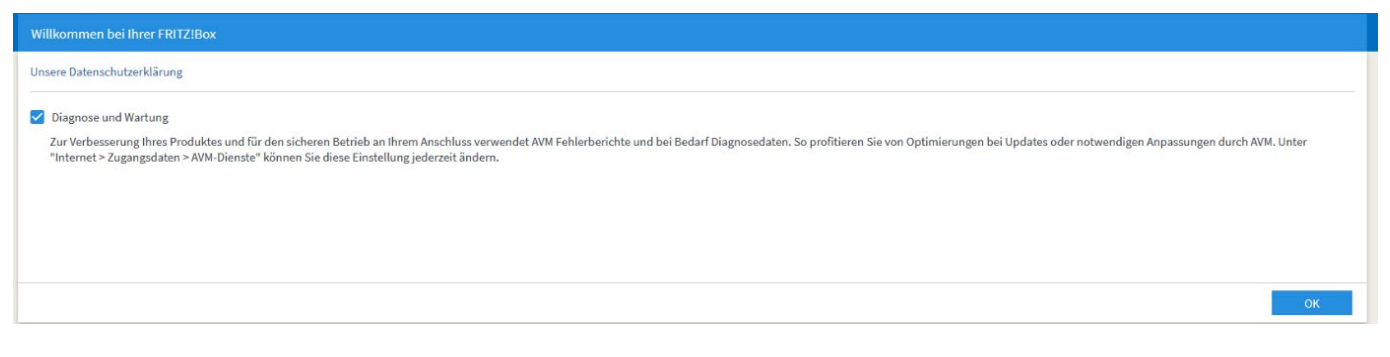

#### Schritt 7:

Klicken Sie nun links im Menü auf [Internet] und anschließend auf [Zugangsdaten].

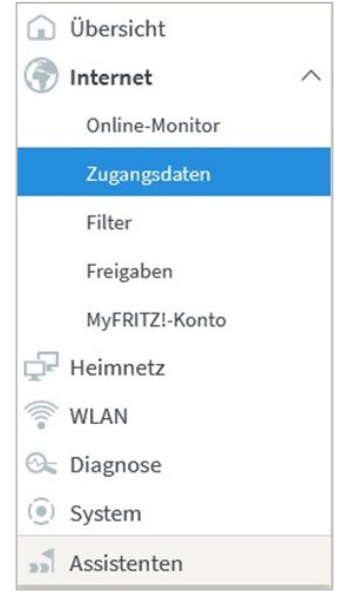

#### Schritt 8:

Wählen Sie in der erscheinenden Übersicht folgende Einstellungen:

| Internetzugang über      | DSL- oder Glasfasermodem                        |
|--------------------------|-------------------------------------------------|
| Name                     | Anderer Internetanbieter                        |
|                          | Mainzer Breitband GmbH (manuelle Eingabe)       |
| Zugangsdaten benötigt    | JA                                              |
| PPPoE-Zugangsdaten       | Benutzername und Kennwort (siehe separates      |
|                          | Schreiben)                                      |
| Verbindungseinstellungen | Je nach gebuchtem Vertrag einzutragen.          |
|                          | z.B. Downstream 600 Mbit/s, Upstream 300 Mbit/s |

# ✓ Internetzugang nach dem "Übernehmen" prüfen.

| Eptr7                       | FRITZ!Box 4040                                                                                                    |                          |                       | FRITZ!NAS            | MyFRITZ!                | :                       |           |
|-----------------------------|----------------------------------------------------------------------------------------------------|--------------------------|-----------------------|----------------------|-------------------------|-------------------------|-----------|
|                             | Internet > Zugangsdaten                                                                                             |                          |                       |                      |                         |                         | ?         |
|                             | Internetzugang IP                                                                                                   | v6 LISP                  | AVM-Dienste           | DNS-Server           |                         |                         |           |
| Obersicht Internet          | Auf dieser Seite können Sie die Daten Ihres Internetzugangs einrichten und den Zugang bei Bedarf anpassen.          |                          |                       |                      |                         |                         |           |
| Online-Monitor              | Internetzugang                                                                                                    |                          |                       |                      |                         |                         |           |
| Zugangsdaten                | Wählen Sie die Art des Internetzugangs aus. Verwenden Sie dafür die im Heimnetz vorhandene Internetzugangs-Technik. |                          |                       |                      |                         |                         |           |
| Filter                      | Internetzugang über                                                                                                 | DSL- oder Glasfase       | ermodem               | ×                    |                         |                         |           |
| Freigaben                   |                                                                                                    | anderer Internetar       | nbieter               | ~                    |                         |                         |           |
| MyFRITZ!-Konto              | Name                                                                                                    | Mainzer Breitband        | GmbH                  |                      |                         |                         |           |
| 🖵 Heimnetz                  |                                                                                                    |                          |                       |                      |                         |                         |           |
| 🛜 WLAN                      | Zugangsdaten                                                                                                    |                          |                       |                      |                         |                         |           |
| 🚱 Diagnose                  | Werden Zugangsdaten benötig                                                                                         | t?                       |                       |                      |                         |                         |           |
| System                      | Ja<br>Cohon Sio dia Zugangad                                                                                        | atan ain dia Siawan Ib   | rom Internetanhistor  | hakamman haban       |                         |                         |           |
| - Assistenten               | Benutzername                                                                                                    | 2400[1234]               | reminternetanbleter   | bekommen naben.      |                         |                         |           |
| <b>W</b> Nosistenten        | Kennwort                                                                                                    | ******                   |                       |                      |                         |                         |           |
|                             | O Nein                                                                                                    |                          |                       |                      |                         |                         |           |
| Verbindungseinstellungen    |                                                                                                    |                          |                       |                      |                         |                         |           |
|                             | Die Verbindungseinstellungen                                                                                        | sind bereits auf die am  | häufigsten verwendet  | en Werte eingestellt | . Bei Bedarf können S   | ie diese Werte veränder | n.        |
|                             | Übertragungsgeschwindigk                                                                                            | eit                      |                       |                      |                         |                         |           |
|                             | Geben Sie die Geschwindig                                                                                           | keit Ihrer Internetverbi | ndung an. Diese Werte | e werden zur Sicheru | ung der Priorisierung ( | der Netzwerkgeräte beni | ötigt.    |
|                             | Downstream                                                                                                    | 600                      | MBit/s                |                      |                         |                         |           |
|                             | Upstream                                                                                                    | 300                      | MBit/s                |                      |                         |                         |           |
|                             | Verbindungseinstellungen ä                                                                                          | indern 🔻                 |                       |                      |                         |                         |           |
|                             | 🗹 Internetzugang nach dem "Übernehmen" prüfen                                                                       |                          |                       |                      |                         |                         |           |
|                             |                                                                                                    |                          |                       |                      |                         | Übernehmen              | Abbrechen |
| Inhalt Handbuch Rechtliches |                                                                                                    |                          |                       |                      |                         |                         |           |

#### Schritt 9:

Die Einstellungen werden übernommen, bestätigen Sie mit [OK].

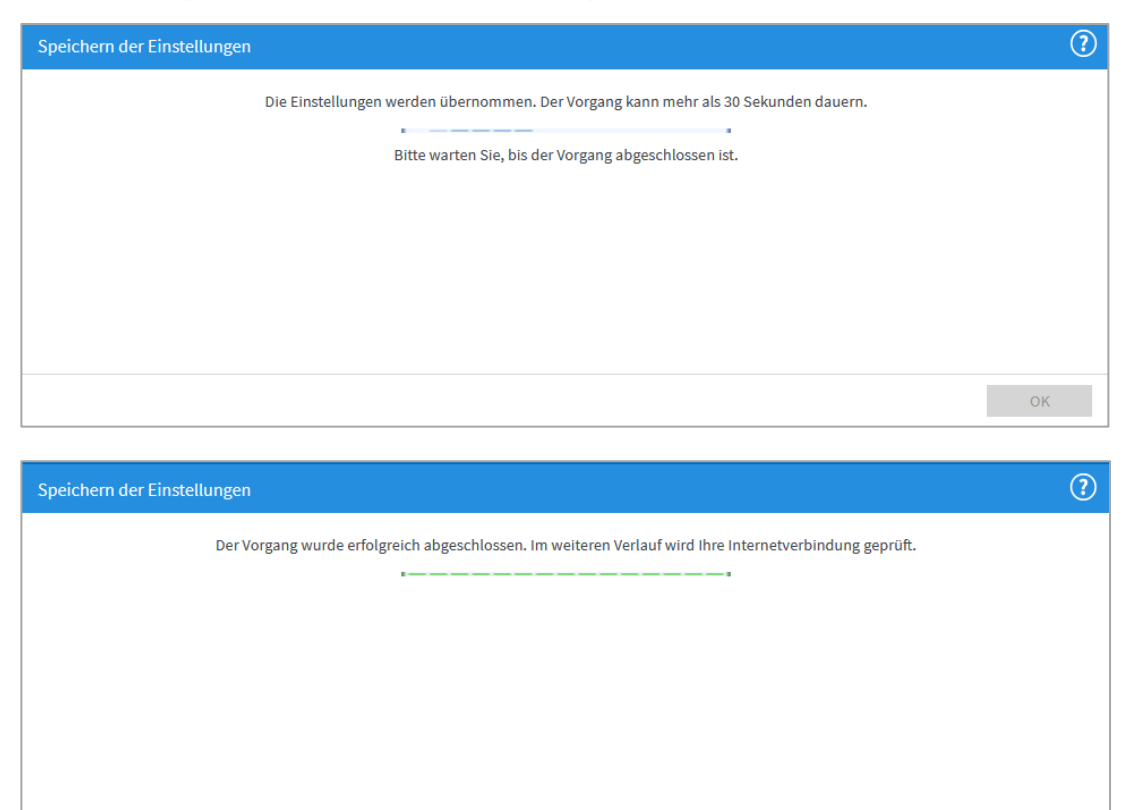

Anschließend wird die Internetverbindung geprüft. Die Installation ist beendet.

| Internetverbindung prüfen |                                                      | ?  |
|---------------------------|------------------------------------------------------|----|
|                           | Die Prüfung der Internetverbindung läuft             |    |
|                           | Bitte warten Sie, bis der Vorgang abgeschlossen ist. |    |
|                           |                                                      |    |
|                           |                                                      |    |
|                           |                                                      |    |
|                           |                                                      |    |
|                           |                                                      | OK |